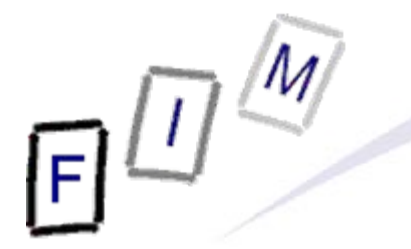

Mag. iur. Dr. techn. Michael Sonntag

# **Windows Forensics**

Institute for Information Processing and Technology (FIM) Johannes Kepler University Linz, Austria

E-Mail: sonntag@fim.uni-linz.ac.at http://www.fim.uni-linz.ac.at/staff/sonntag.htm

© Michael Sonntag 2011

#### Agenda

Michael Sonntag

- Recycle bin
- Print spool files
- Thumbs.db
- Prefetch
- Swap/Hibernation file
- The Windows Registry
  - → Recent files
  - → USB device history
  - → Registry traces
  - → Various elements
- Restore points

2

- When deleting files normally, they end up in the recycler
  - → Shift+DEL → Deleted immediately
    - » Special tools/file carving!
  - → Something in the recycler → Generally deleted intentionally » These files are completely recoverable: Name, content etc.
- Emptying the recycle bin:
  - The saved files are actually deleted; just like normal files
     » Their directory entries within the recycler folder remain
     » Their data remains on the disk until overwritten
  - → The INFO2 file (see later) is deleted and a new one created » Sometimes only shortened, i.e. the record numbers continue
- Deleting a single file from the recycle bin
- Changes the first byte of the record in INFO2 file to '00' » Typically drive letter; recreatable from drive number in record!
   Note: Removable media does not have a recycle bin! Windows Forensics

- Physical changes on deleting "into" the recycler:
  - → File entry deleted from original directory » Remains there until overwritten!
  - → Modified/Last Access updated
  - → The long filename is deleted
  - → File entry created in recycler directory

http://support.microsoft.com/kb/136517

- » D<original drive letter><#>.<original extension>
  - Dc1.txt: Second deleted file from drive C, had "txt" extension
  - Note: In the Windows Explorer you always see only your own files and the filenames from the INFO file!
- » Subdirectory: User-SID
- Information added to recycler index file ("INFO"/"INFO2" file)
   » Includes deletion time, original location, recycle bin index

   Index allows discovery of deletion order!
   » Attention: Windows Vista has replaced the INFO file with a separate file named similar as the one with the deleted data!

Michael Sonntag

4

- The INFO2 file structure
  - → Binary file
  - → Contains the file name twice: ASCII and Unicode
  - → 20 Byte file header; Bytes 12-13 (-15?) are record size »Record size is usually 2003 = 0x0320 = 800 Bytes
- Record structure
  - → 260 Bytes: Original file name (ASCII), including path
  - 4 Bytes: Record number (starting at 0)
  - $\rightarrow$  4 Bytes: Drive number (00 = A, 01 = B, 02 = C, ...)
  - → 8 Bytes: Deletion time (FILETIME format, UTC)
  - → 4 Bytes: Physical file size (=Bytes on disk!)
     » Therefore always multiples of cluster size
    - » Actual file size: See directory entry of the file itself

→ 520 Bytes: Original file name (Unicode), including path

5

- Original filename: C:\Documents and Settings\SONNTAG.ADS-**FIM\Desktop\EURO** Calculator & Info.URL
- Record number: 1
- Drive number: 2 (= C:)  $\square$
- Deletion time: 0063E71E:D605C801 (=1EE76300:01C805D6, =3.10.2007 15:57:37 UTC)
- Physical file size: **0**x00100000 (=0x00001000, = 4096 Bytes

| Offset    | 0  | 1  | 2  | 3  | 4  | 5  | 6  | 7  | 8  | 9  | A  | В  | С  | D         | Е   | F   |                  |
|-----------|----|----|----|----|----|----|----|----|----|----|----|----|----|-----------|-----|-----|------------------|
| 00000000  | 05 | 00 | 00 | 00 | 27 | 00 | 00 | 00 | 29 | 00 | 00 | 00 | 20 | 03        | 00  | 00  | ')               |
| 00000010  | ΑE | CE | D6 | 01 | 43 | ЗÀ | 5C | 44 | 6F | 63 | 75 | 6D | 65 | 6E        | 74  | 73  | ®ÎÖ C:\Documents |
| 00000020  | 20 | 61 | 6E | 64 | 20 | 53 | 65 | 74 | 74 | 69 | 6E | 67 | 73 | 5C        | 53  | 4F  | and Settings\S0  |
| 00000030  | 4E | 4E | 54 | 41 | 47 | 2E | 41 | 44 | 53 | 2D | 46 | 49 | 4D | 5C        | 44  | 65  | NNTAG.ADS-FIM\De |
| 00000040  | 73 | 6B | 74 | 6F | 70 | 5C | 45 | 55 | 52 | 4F | 20 | 43 | 61 | 6C        | 63  | 75  | sktop∖EURO Calcu |
| 00000050  | 6C | 61 | 74 | 6F | 72 | 20 | 26 | 20 | 49 | 6E | 66 | 6F | 2E | 55        | 52  | 4C  | lator & Info.URL |
| 00000060  | 00 | 00 | 00 | 00 | 00 | 00 | 00 | 00 | 00 | 00 | 00 | 00 | 00 | 00        | 00  | 00  |                  |
| 00000070  | 00 | 00 | 00 | 00 | 00 | 00 | 00 | 00 | 00 | 00 | 00 | 00 | 00 | 00        | 00  | 00  |                  |
| 00000080  | 00 | 00 | 00 | 00 | 00 | 00 | 00 | 00 | 00 | 00 | 00 | 00 | 00 | 00        | 00  | 00  |                  |
| 00000090  | 00 | 00 | 00 | 00 | 00 | 00 | 00 | 00 | 00 | 00 | 00 | 00 | 00 | 00        | 00  | 00  |                  |
| 000000A0  | 00 | 00 | 00 | 00 | 00 | 00 | 00 | 00 | 00 | 00 | 00 | 00 | 00 | 00        | 00  | 00  |                  |
| 000000B0  | 00 | 00 | 00 | 00 | 00 | 00 | 00 | 00 | 00 | 00 | 00 | 00 | 00 | 00        | 00  | 00  |                  |
| 000000000 | 00 | 00 | 00 | 00 | 00 | 00 | 00 | 00 | 00 | 00 | 00 | 00 | 00 | 00        | 00  | 00  |                  |
| 000000D0  | 00 | 00 | 00 | 00 | 00 | 00 | 00 | 00 | 00 | 00 | 00 | 00 | 00 | 00        | 00  | 00  |                  |
| 000000E0  | 00 | 00 | 00 | 00 | 00 | 00 | 00 | 00 | 00 | 00 | 00 | 00 | 00 | 00        | 00  | 00  |                  |
| 000000F0  | 00 | 00 | 00 | 00 | 00 | 00 | 00 | 00 | 00 | 00 | 00 | 00 | 00 | 00        | 00  | 00  |                  |
| 00000100  | 00 | 00 | 00 | 00 | 00 | 00 | 00 | 00 | 00 | 00 | 00 | 00 | 00 | 00        | 00  | 00  |                  |
| 00000110  | 00 | 00 | 00 | 00 | 00 | 00 | 00 | 00 | 01 | 00 | 00 | 00 | 02 | 00        | 00  | 00  |                  |
| 00000120  | 00 | 63 | E7 | 1E | D6 | 05 | C8 | 01 | 00 | 10 | 00 | 00 | 43 | 00        | ЗÀ  | 00  | ccÖÈC:           |
| 00000130  | 5C | 00 | 44 | 00 | 6F | 00 | 63 | 00 | 75 | 00 | 6D | 00 | 65 | 00        | 6E  | 00  | \Documen         |
| 00000140  | 74 | 00 | 73 | 00 | 20 | 00 | 61 | 00 | 6E | 00 | 64 | 00 | 20 | 00        | 53  | 00  | ts and S         |
| 00000150  | 65 | 00 | 74 | 00 | 74 | 00 | 69 | 00 | 6E | 00 | 67 | 00 | 73 | 00        | 5C  | 00  | ettings\         |
| 00000160  | 53 | 00 | 4F | 00 | 4E | 00 | 4E | 00 | 54 | 00 | 41 | 00 | 47 | 00        | 2E  | 00  | SONNTAG.         |
| 00000170  | 41 | 00 | 44 | 00 | 53 | 00 | 2D | 00 | 46 | 00 | 49 | 00 | 4D | 00        | 5C  | 00  | ADS-FIMN         |
| 00000180  | 44 | 00 | 65 | 00 | 73 | 00 | 6B | 00 | 74 | 00 | 6F | 00 | 70 | 00        | 5C  | 00  | Desktop\         |
| 00000190  | 45 | 00 | 55 | 00 | 52 | 00 | 4F | 00 | 20 | 00 | 43 | 00 | 61 | 00        | 6C  | 00  | EURO Cal         |
| 000001A0  | 63 | 00 | 75 | 00 | 6C | 00 | 61 | 00 | 74 | 00 | 6F | 00 | 72 | 00        | 20  | 00  | culator          |
| 000001B0  | 26 | 00 | 20 | 00 | 49 | 00 | 6E | 00 | 66 | 00 | 6F | 00 | 2E | 00        | 55  | 00  | & Info.U         |
| 000001C0  | 52 | 00 | 4C | 00 | 00 | 00 | 00 | 00 | 00 | 00 | 00 | 00 | 00 | 00        | 00  | 00  | RL               |
| 000001D0  | 00 | 00 | 00 | 00 | 00 | 00 | 00 | 00 | 00 | 00 | 00 | 00 | 00 | 00        | 00  | 00  |                  |
| 000001E0  | 00 | 00 | 00 | 00 | 00 | 00 | 00 | 00 | 00 | 00 | 00 | 00 | 00 | 00        | 00  | 00  |                  |
| 000001F0  | 00 | 00 | 00 | 00 | 00 | 00 | 00 | 00 | 00 | 00 | 00 | 00 | 00 | 00        | 00  | 00  |                  |
| 00000200  | 00 | 00 | 00 | 00 | 00 | 00 | 00 | 00 | 00 | 00 | 00 | 00 | 00 | 00        | 00  | 00  |                  |
| 00000210  | 00 | 00 | 00 | 00 | 00 | 00 | 00 | 00 | 00 | 00 | 00 | 00 | 00 | 00        | 00  | 00  |                  |
| 00000220  | 00 | 00 | 00 | 00 | 00 | 00 | 00 | 00 | 00 | 00 | 00 | 00 | 00 | 00        | 00  | 00  |                  |
| 00000230  | 00 | 00 | 00 | 00 | 00 | 00 | 00 | 00 | 00 | 00 | 00 | 00 | 00 | 00        | 00  | 00  |                  |
| 00000240  | 00 | 00 | 00 | 00 | 00 | 00 | 00 | 00 | 00 | 00 | 00 | 00 | 00 | 00        | 00  | 00  |                  |
| 00000250  | 00 | 00 | 00 | 00 | 00 | 00 | 00 | 00 | 00 | 00 | 00 | 00 | 00 | 00        | 00  | 00  |                  |
| 00000260  | 00 | 00 | 00 | 00 | 00 | 00 | 00 | 00 | 00 | 00 | 00 | 00 | 00 | 00        | 00  | 00  |                  |
| 00000270  | 00 | 00 | 00 | 00 | 00 | 00 | 00 | 00 | 00 | 00 | 00 | 00 | 00 | 00        | 00  | 00  |                  |
| 00000280  | 00 | 00 | 00 | 00 | 00 | 00 | 00 | 00 | 00 | 00 | 00 | 00 | 00 | 00        | 00  | 00  |                  |
| 00000290  | 00 | 00 | 00 | 00 | 00 | 00 | 00 | 00 | 00 | 00 | 00 | 00 | 00 | 00        | 00  | 00  |                  |
| 000002A0  | 00 | 00 | 00 | 00 | 00 | 00 | 00 | 00 | 00 | 00 | 00 | 00 | 00 | 00        | 00  | 00  |                  |
| 000002B0  | 00 | 00 | 00 | 00 | 00 | 00 | 00 | 00 | 00 | 00 | 00 | 00 | 00 | 00        | 00  | 00  |                  |
| 000002C0  | 00 | 00 | 00 | 00 | 00 | 00 | 00 | 00 | 00 | 00 | 00 | 00 | 00 | 00        | 00  | 00  |                  |
| 000002D0  | 00 | 00 | 00 | 00 | 00 | 00 | 00 | 00 | 00 | 00 | 00 | 00 | 00 | 00        | 00  | 00  |                  |
| 000002E0  | 00 | 00 | 00 | 00 | 00 | 00 | 00 | 00 | 00 | 00 | 00 | 00 | 00 | 00        | 00  | 00  |                  |
| 000002F0  | 00 | 00 | 00 | 00 | 00 | 00 | 00 | 00 | 00 | 00 | 00 | 00 | 00 | 00        | 00  | 00  |                  |
| 00000300  | 00 | 00 | 00 | 00 | 00 | 00 | 00 | 00 | 00 | 00 | 00 | 00 | 00 | 00        | 00  | 00  |                  |
| 00000310  | 00 | 00 | 00 | 00 | 00 | 00 | 00 | 00 | 00 | 00 | 00 | 00 | 00 | 00        | 00  | 00  |                  |
| 00000320  | 00 | 00 | 00 | 00 | 00 | 00 | 00 | 00 | 00 | 00 | 00 | 00 | 00 | 00        | 00  | 00  |                  |
| 00000330  | 00 | 00 | 00 | 00 | 43 | ЗA | 5C | 44 | 6F | 63 | 75 | 6D | 65 | 6E        | 74  | 73  | C:\Documents     |
|           |    |    |    |    |    |    |    |    |    |    | 1  | Wi | nd | <u>ow</u> | s F | For | ensics 6         |

# Windows forensic: Vista/7 - Recycle bin

- The directory is similar, but organisation within is different
  - → Each file is stored directly with a new filename:
     » \$R<six random characters>.<original extension>
  - → Information on "real" filename (and additional data): »\$I<six random characters>.<original extension>
- Additional data stored:
  - » File length: 544 Bytes
  - → Magic number
  - → Original file size
    - » Byte order is reversed!
  - → Date and time of deletion □ » Windows 64 Bit hex value Little endian
  - → Original file name
     » 520 Bytes = 260 characters
    - $\rightarrow$  Max. path length!

|           |    |    | _  |    |    |    | -  |    |    |    |    |    |    |    |    |    |                  |
|-----------|----|----|----|----|----|----|----|----|----|----|----|----|----|----|----|----|------------------|
| Offset(h) | 00 | 01 | 02 | 03 | 04 | 05 | 06 | 07 | 80 | 09 | 0A | 0B | 0C | 0D | 0E | OF |                  |
| 00000000  | 01 | 00 | 00 | 00 | 00 | 00 | 00 | 00 | 0D | 08 | 00 | 00 | 00 | 00 | 00 | 00 |                  |
| 00000010  | FO | D5 | B0 | 4B | 9A | 34 | CC | 01 | 43 | 00 | ЗA | 00 | 5C | 00 | 44 | 00 | ðÕ°Kš4Ì.C.:.∖.D. |
| 00000020  | 61 | 00 | 74 | 00 | 61 | 00 | 5C | 00 | 4A | 00 | 61 | 00 | 76 | 00 | 61 | 00 | a.t.a.\.J.a.v.a. |
| 00000030  | 5F | 00 | 77 | 00 | 6F | 00 | 72 | 00 | 6B | 00 | 73 | 00 | 70 | 00 | 61 | 00 | .w.o.r.k.s.p.a.  |
| 00000040  | 63 | 00 | 65 | 00 | 5C | 00 | 45 | 00 | 78 | 00 | 61 | 00 | 6D | 00 | 70 | 00 | c.e.∖.E.x.a.m.p. |
| 00000050  | 6C | 00 | 65 | 00 | 53 | 00 | 65 | 00 | 72 | 00 | 76 | 00 | 65 | 00 | 72 | 00 | l.e.S.e.r.v.e.r. |
| 00000060  | 5C | 00 | 6D | 00 | 79 | 00 | 64 | 00 | 61 | 00 | 74 | 00 | 61 | 00 | 62 | 00 | \.m.y.d.a.t.a.b. |
| 00000070  | 61 | 00 | 73 | 00 | 65 | 00 | 2E | 00 | 73 | 00 | 63 | 00 | 72 | 00 | 69 | 00 | a.s.es.c.r.i.    |
| 00000080  | 70 | 00 | 74 | 00 | 00 | 00 | 00 | 00 | 00 | 00 | 00 | 00 | 00 | 00 | 00 | 00 | p.t              |
| 00000090  | 00 | 00 | 00 | 00 | 00 | 00 | 00 | 00 | 00 | 00 | 00 | 00 | 00 | 00 | 00 | 00 |                  |
| 0A000000  | 00 | 00 | 00 | 00 | 00 | 00 | 00 | 00 | 00 | 00 | 00 | 00 | 00 | 00 | 00 | 00 |                  |
| 000000B0  | 00 | 00 | 00 | 00 | 00 | 00 | 00 | 00 | 00 | 00 | 00 | 00 | 00 | 00 | 00 | 00 |                  |
| 000000000 | 00 | 00 | 00 | 00 | 00 | 00 | 00 | 00 | 00 | 00 | 00 | 00 | 00 | 00 | 00 | 00 |                  |
| 000000D0  | 00 | 00 | 00 | 00 | 00 | 00 | 00 | 00 | 00 | 00 | 00 | 00 | 00 | 00 | 00 | 00 |                  |
| 000000E0  | 00 | 00 | 00 | 00 | 00 | 00 | 00 | 00 | 00 | 00 | 00 | 00 | 00 | 00 | 00 | 00 |                  |
| 000000F0  | 00 | 00 | 00 | 00 | 00 | 00 | 00 | 00 | 00 | 00 | 00 | 00 | 00 | 00 | 00 | 00 |                  |
| 00000100  | 00 | 00 | 00 | 00 | 00 | 00 | 00 | 00 | 00 | 00 | 00 | 00 | 00 | 00 | 00 | 00 | •••••            |
| 00000110  | 00 | 00 | 00 | 00 | 00 | 00 | 00 | 00 | 00 | 00 | 00 | 00 | 00 | 00 | 00 | 00 | •••••            |
| 00000120  | 00 | 00 | 00 | 00 | 00 | 00 | 00 | 00 | 00 | 00 | 00 | 00 | 00 | 00 | 00 | 00 | •••••            |
| 00000130  | 00 | 00 | 00 | 00 | 00 | 00 | 00 | 00 | 00 | 00 | 00 | 00 | 00 | 00 | 00 | 00 | •••••            |
| 00000140  | 00 | 00 | 00 | 00 | 00 | 00 | 00 | 00 | 00 | 00 | 00 | 00 | 00 | 00 | 00 | 00 | •••••            |
| 00000150  | 00 | 00 | 00 | 00 | 00 | 00 | 00 | 00 | 00 | 00 | 00 | 00 | 00 | 00 | 00 | 00 | •••••            |
| 00000160  | 00 | 00 | 00 | 00 | 00 | 00 | 00 | 00 | 00 | 00 | 00 | 00 | 00 | 00 | 00 | 00 | •••••            |
| 00000170  | 00 | 00 | 00 | 00 | 00 | 00 | 00 | 00 | 00 | 00 | 00 | 00 | 00 | 00 | 00 | 00 | •••••            |
| 00000180  | 00 | 00 | 00 | 00 | 00 | 00 | 00 | 00 | 00 | 00 | 00 | 00 | 00 | 00 | 00 | 00 | •••••            |
| 00000190  | 00 | 00 | 00 | 00 | 00 | 00 | 00 | 00 | 00 | 00 | 00 | 00 | 00 | 00 | 00 | 00 | •••••            |
| 000001A0  | 00 | 00 | 00 | 00 | 00 | 00 | 00 | 00 | 00 | 00 | 00 | 00 | 00 | 00 | 00 | 00 | •••••            |
| 000001B0  | 00 | 00 | 00 | 00 | 00 | 00 | 00 | 00 | 00 | 00 | 00 | 00 | 00 | 00 | 00 | 00 | •••••            |
| 000001C0  | 00 | 00 | 00 | 00 | 00 | 00 | 00 | 00 | 00 | 00 | 00 | 00 | 00 | 00 | 00 | 00 | •••••            |
| 000001D0  | 00 | 00 | 00 | 00 | 00 | 00 | 00 | 00 | 00 | 00 | 00 | 00 | 00 | 00 | 00 | 00 | •••••            |
| 000001E0  | 00 | 00 | 00 | 00 | 00 | 00 | 00 | 00 | 00 | 00 | 00 | 00 | 00 | 00 | 00 | 00 | •••••            |
| 000001F0  | 00 | 00 | 00 | 00 | 00 | 00 | 00 | 00 | 00 | 00 | 00 | 00 | 00 | 00 | 00 | 00 | •••••            |
| 00000200  | 00 | 00 | 00 | 00 | 00 | 00 | 00 | 00 | 00 | 00 | 00 | 00 | 00 | 00 | 00 | 00 | •••••            |
| 00000210  | 00 | 00 | 00 | 00 | 00 | 00 | 00 | 00 | 00 | 00 | 00 | 00 | 00 | 00 | 00 | 00 |                  |

Windows Forensics

7

Michael Sonntag

## **Print spool files**

- When printing documents, these are not immediately sent to the printer, but rather stored in a local file
  - $\rightarrow$  This is then sent to the printer
    - » And deleted after successful completion
  - → Attention: Users can configure within the printer properties that the data is sent immediately to the printer; this is rare!
  - → Note: This applies to local printers only!
    - » Network printers will have this file created on the print server
- Typical file formats for spooling are:
  - RAW: Directly as the printer wants it, e.g. Postscript or some proprietary format
    - » Device dependent
    - » Can be re-printed simply by sending to a (similar!) printer again
  - → EMF: Enhanced Metafile Format (32 Bit version of WMF)
    - » Device independent

**Michael Sonntag** 

» Viewer programs available

### **Print spool files**

- For each print job two files are created
  - → SHD: Job metadata (owner, printer, print method, ...)
  - → SPL: Job data (RAW or EMF)
- Contents of the SHD file:
  - → Username, Name of user to notify
  - → Document name
  - → Printing time
    - » SYSTEMTIME structure (=UTC!)
  - → Page count
  - → Windows version
  - → Job ID
  - → Priority
  - Printer name + driver + mode
  - → Printing processor + format
  - Computer name

9

## Thumbs.db

- Thumbs.db: Hidden file to store thumbnail images (previews) of the files in a folder
  - → But ONLY, if the folder was viewed in "Thumbnail view" at SOME time in the past when the file was already there
  - Can be deactivated (Default: enabled) in Explorer properties
     "Do not cache thumbnails"
  - Deleting images from the disk will not remove the thumbnail from Thumbs.db!
    - » They will never be removed!
      - Only solution: Delete Thumbs.db file!
- File format: OLE2 Compound Document (MS Office)
- What is stored: JPEG, BMP, GIF, HTM
- Encrypted files will still have an unencrypted thumbnail!
   » If viewed in thumbnail view when they were not yet encrypted ...
   → However, this security flaw was fixed at some time somehow

#### Thumbs.db

- Attention:
  - → Windows Vista does no longer have this file
  - $\rightarrow$  Win2K+NTFS: Thumbnails in ADS (FAT  $\rightarrow$  Thumbs.db!)
- Before Windows XP: Contained also drive letter and path
  - → Windows ME, Win2K
- Take care when copying directories to a USB stick:
  - $\rightarrow$  When copying the directory, the Thumbs.db file is copied too
  - $\rightarrow$  When copying all files, it is not copied (unless shown anyway)
- Thumbs.db can be used to prove that images actually were on a certain computer: The Thumbs.db file is still there, and the files (including the same Thumbs.db) have been found somewhere else!

# Thumbnails >=Vista

- Creates thumbnails for files on different media types
  - → Including removable and network drives
  - → Including files in encrypted containers, e.g. TrueCrypt
  - → But NOT for files encrypted with EFS, unless the thumbcache directory is also encrypted!
    - » Vista: Thumbnails are not deleted if encrypted by EFS later
- Central cache for all directories per user in his folder
  - → %USERPROFILE%\AppData\Local\Microsoft\Windows\Explorer
- Contains several files:
  - → Thumbcache\_32{96,256,1024}.db
    - » Individual thumbnails in the various sizes (32-1024 pixel)
  - → Thumbcache\_idx.db: Central index for thumbnails » Required for finding the image in the cache files
  - → Thumbcache\_sr.db: Unknown; constant content
- Win 7: Last-modified field for each thumbnail removed

#### **Windows prefetch**

- Frequently (or recently) used applications are logged in a special folder: Speed up their start by noting which sectors from the disk will be required directly upon start
  - → These are then swapped in immediately, even if not at the start of the executable file
- Stored in directory "C:\Windows\Prefetch"
  - → Naming: <Executable file name>-XXXXXX.pf » XXXXX: Hash of location from where it was run
  - → Count of executing the program: HKCU\Software\Microsoft\Windows\CurrentVersion\Explorer\ UserAssist\{GUID}\Count
    - » ROT-13 encoded!
    - » "Data": 5th byte -5 = Count of execution
  - $\rightarrow$  Maximum count (XP): 128 entries
- → Contains also references to loaded modules

#### **Windows prefetch**

- When is it updated?
  - → XP: Boot time and application launch, 2003: Boot time (def.)
- Attention: Prefetch is system-wide
  - → You cannot tell from the file which user executed it
    - » But with MAC time this can be possible (if you know who was logged on at which time)
    - » See also the UserAssist registry entries (previous slide; HKCU!)
- Note the MAC times of the files:
  - Created: Program was started for the first time
  - Modified: Program was started for the "last" time
    - » Attention: Will not be updated after some time (probably when windows decides it exactly knows what to do)
- .pf file content
  - → Timestamp: FILETIME at offset 0x78
  - Run count: DWORD at offset 0x90 Disabling prefetch: http://msdn2.microsoft.com/en-us/library/ms940847.aspx

Michael Sonntag

# **Swap/Paging file**

- Contains pages from the memory
  - → Not necessarily in a "good" order!
  - → Data may remain there for a very long time as well » If this sector happens to not being used
- Attention: Normal shutdown may delete, truncate, overwrite etc. the swap file!
  - → In important cases it is therefore necessary (after doing live analysis) to pull the plug, but not shutdown the system!
- Hidden file, C:\pagefile.sys
- Typical application for file carving: Assembling a file from numerous smaller parts
  - → Very difficult and unreliable, unless complete and in correct order (this is likely only for very small files)!
- Practical usage: Search for strings

Michael Sonntag

# **Swap/Paging file**

- Attention: Anything found in there is "suspect"!
  - $\rightarrow$  You don't know when this information was put in there
  - $\rightarrow$  You don't know which user was logged in at that time
  - → The data may have already been on the disk when the paging file was created

• The swap file need not be located in contiguous sectors

→ There may be small "holes", which perhaps are not reused for a long time because they are so small » Good location for finding "old" file fragments

#### **Hibernation file**

- Similar to the swap file: Contains memory pages
  - $\rightarrow$  But here it is a complete image of the total memory!
  - $\rightarrow$  May be smaller or larger than the swap file
- Can be used to recreate the last point in time
  - $\rightarrow$  Virtual machines come in handy for this
- Hidden file: C:\Hiberfil.sys
- Attention: The first block will always be overwritten with zeros after boot, so never wake up a hibernated computer without obtaining a forensic copy before!
  - $\rightarrow$  Rest of the file remains unchanged until the next hibernation!
  - $\rightarrow$  So the state at a previous point in time may be recreated
- The hibernation file is compressed

#### **The Windows Registry**

- The Registry is similar to a file system:
  - → Hierarchical storage of data
  - $\rightarrow$  Keys = Directories
  - $\rightarrow$  Values = Files

» Name, Data and Type (BINARY, DWORD, SZ, MULTI\_SZ, EXPAND\_SZ)

- 5 root keys exist:
  - → HKLM: HKEY\_LOCAL\_MACHINE (Computer-specific data)
  - → HKU: HKEY\_USERS (User-specific data)
  - → HKCR: HKEY\_CLASSES\_ROOT (application settings, file associations, class registrations for COM objects)
    » Link to HKLM\Software\Classes
  - → HKCC: HKEY\_CURRENT\_CONFIG (Current hardware conf.)
     » Link to HKLM\System\CurrentControlSet\Hardware Profiles\Current
     → HKCU: HKEY\_CURRENT\_USER (Current user's data)

» Link to HKU\<SID of current user>

Michael Sonntag

- The Registry is logically a "single file"
  - → But parts are stored in different files or created dynamically
- File locations:
  - → HKLM\SAM
  - → HKLM\Security
  - → HKLM\Software
  - → HKLM\System
  - → HKLM\Hardware
  - → HKU\.Default
  - → HKU\SID
  - → HKU\SID\_Classes

%SYSTEMROOT%\System32\config\SAM %SYSTEMROOT%\System32\config\SECURITY %SYSTEMROOT%\System32\config\software %SYSTEMROOT%\System32\config\system Stored in memory only – non on disk! %SYSTEMROOT%\System32\config\default %USERPROFILE%\NTUSER.DAT %USERPROFILE%\Local Settings\ Application Data\Microsoft\Windows\UsrClass.dat

# Windows forensic: Recent files MRU lists (Most Recently Used)

- These are usually stored within the registry
  - → Old windows versions: INI-files in windows/program directory
- Common lists include:
  - → Start menu: HKCU Software\Microsoft\Windows\CurrentVersion\Explorer\RecentDocs
     » Equivalent of %USERPROFILE%\Recent ="My Recent Documents"
     » Includes both local and network files!
     → Run box: HKCU Software\Microsoft\Windows\CurrentVersion\Explorer\RunMRU » In order of most recently added (not: Used)!
  - → Files (Common dialog box): HKCU\Software Microsoft\Windows\CurrentVersion\Explorer\ComDlg32\OpenSaveMRU Microsoft\Windows\CurrentVersion\Explorer\ComDlg32\LastVisitedMRU
  - → Typed URLs in IE: HKCU Software\Microsoft\InternetExplorer\TypedURLs

# Windows forensic: Recent files MRU lists (Most Recently Used)

- → Windows default search: HKCU Software\Microsoft\SearchAssistant\ACMru » Subkey "5603": Search terms for folders and filenames » Subkey "5604": Search terms for words/phrases within files Note: MRU list locations depend heavily on the  $\rightarrow$  Windows version → Software version  $\rightarrow$  Installed patches Program configuration!  $\rightarrow$  Use software on a copy of the evidence when using the program to identify the registry keys modified » E.g. SysInternals RegMon Typically key names for other software are:
  - $\rightarrow$  Settings, MRU, Recent, Opened, ...

# Windows forensic: Recent files

22

- Entries in "Recent", "Send to", "Start Menu", ...
  - → Can prove the existence of files now deleted » Note: Usually not produced on creating or copying files, but only on opening them!
  - → Especially useful for removable media, e.g. USB sticks
- Saved on the disk as ".LNK" files, i.e. shortcuts
- These contain a lot of information:
  - → File location
  - → Type of disk (hard disk, removable media, CD, …)
  - $\rightarrow$  File attributes, length, ...
  - → Icon information
  - → MAC times
- May contain additional data
- → Working directory, shell item ID, description, command line Michael Sonntag Arguments, custom icon etc. Windows Forensics

### **USB device history**

- When a USB device is connected to a computer, this is "logged" within the registry
  - $\rightarrow$  I.e., configured and appropriate driver, if necessary, loaded
  - → This information remains when the device is disconnected!
- Note: Most USB storage device have unique serial numbers
  - → This means, the exact item can be recognized!
    - » Software: UVCView from Microsoft
- Registry key: HKLM\System\ControlSet00?\Enum\USBSTOR
  - → Subkey: Vendor, Producer and Revision
  - → Sub-Subkey: Serial number (if existing; else generated)
  - → ParentIdPrefix: Corresponds to HKLM\System\MountedDevices »Binary value!

In C:\Windows\setupapi.log the first installation is logged
See also software: USBDeview!

Michael Sonntag

## **USB** device history

| 🕵 Registry Editor                                                                                                    |                                                                                                    |                                                                                                    | B _                                                                                                    |      |
|----------------------------------------------------------------------------------------------------|----------------------------------------------------------------------------------------------------|----------------------------------------------------------------------------------------------------|----------------------------------------------------------------------------------------------------|------|
| <u>File E</u> dit <u>Vi</u> ew F <u>a</u> vorites <u>H</u> elp                                                                                                    | <br>                                                                                                    |                                                                                                    |                                                                                                    |      |
| Image: Control       Image: Control         Image: Control       Image: Control         Image: Control       Image: Con | Name<br>(Default)<br>Capabilities<br>Capabilities<br>Capabilities<br>Capabilities<br>Capabilities<br>ConfigFlags<br>DeviceDesc<br>Driver<br>FriendlyName<br>HardwareID<br>Mfg<br>ParentIdPrefix<br>Service<br>UINumber | Type<br>REG_SZ<br>REG_DWORD<br>REG_SZ<br>REG_SZ<br>REG_DWORD<br>REG_SZ<br>REG_SZ<br>REG_SZ<br>REG_SZ<br>REG_SZ<br>REG_SZ<br>REG_SZ<br>REG_SZ<br>REG_SZ<br>REG_SZ<br>REG_SZ<br>REG_DWORD | Data           (value not set)           0x00000010 (16)           DiskDrive           {4D36E967-E325-11CE-BFC1-08002BE10318}           USBSTOR\Disk USBSTOR\RAW           0x0000000 (0)           Disk drive           {4D36E967-E325-11CE-BFC1-08002BE10318}\0017           TinyDisk 2007-06-13 USB Device           USBSTOR\DiskTinyDisk2007-06-130.00 USBSTOR\DiskTinyDisk2007-06-13           (Standard disk drives)           7&362d04ba&0           disk           0x00000000 (0) | USB: |
|                                                                                                    |                                                                                                    |                                                                                                    |                                                                                                    | Þ    |

- Vendor: TinyDisk (Case label: "extreMEmory USB 2.0 4GB")
- Product: 2007-06-13, Rev. 0.00
- Serial number: 00000000001E1
- ParentIdPrefix: 7&362d04ba&0

→ HKLM\System\MountedDevices: "\DosDevice\G:" \??\STORAGE#RemovableMedia#7&362d04ba&0&RM#{53f 5630d-b6bf-11do-94f2-00a0c91efb8b}

Michael Sonntag

# USB device history: setupapi.log

#### [2007/07/20 11:42:13 840.8 Driver Install]

#-019 Searching for hardware ID(s): usbstor\disktinydisk2007-06-13\_\_\_\_\_0.00,usbstor\disktinydisk2007-06-

13\_\_\_\_\_,usbstor\disktinydisk,usbstor\tinydisk2007-06-13\_\_\_\_\_0,tinydisk2007-06-13\_\_\_\_\_0,usbstor\gendisk,gendisk #-018 Searching for compatible ID(s): usbstor\disk,usbstor\raw

#-198 Command line processed: C:\WINDOWS\system32\services.exe

#-196 Command line processed. C. (WindOWS (System 52 (Services.exe

#I022 Found "GenDisk" in C:\WINDOWS\inf\disk.inf; Device: "Disk drive"; Driver: "Disk drive"; Provider: "Microsoft"; Mfg: "(Standard disk drives)"; Section name: "disk\_install".

#I023 Actual install section: [disk\_install.NT]. Rank: 0x00000006. Effective driver date: 07/01/2001.

#-166 Device install function: DIF\_SELECTBESTCOMPATDRV.

#I063 Selected driver installs from section [disk\_install] in "c:\windows\inf\disk.inf".

#I320 Class GUID of device remains: {4D36E967-E325-11CE-BFC1-08002BE10318}.

#I060 Set selected driver.

#I058 Selected best compatible driver.

#-166 Device install function: DIF\_INSTALLDEVICEFILES.

#124 Doing copy-only install of "USBSTOR\DISK&VEN\_TINYDISK&PROD\_2007-06-13&REV\_0.00\0000000001E1&0".

#-166 Device install function: DIF\_REGISTER\_COINSTALLERS.

#1056 Coinstallers registered.

**#-166** Device install function: DIF\_INSTALLINTERFACES.

#-011 Installing section [disk\_install.NT.Interfaces] from "c:\windows\inf\disk.inf".

#1054 Interfaces installed.

#-166 Device install function: DIF\_INSTALLDEVICE.

#I123 Doing full install of "USBSTOR\DISK&VEN\_TINYDISK&PROD\_2007-06-13&REV\_0.00\00000000001E1&0".

#I121 Device install of "USBSTOR\DISK&VEN\_TINYDISK&PROD\_2007-06-13&REV\_0.00\00000000001E1&0" finished successfully.

#### **USB device history**

- Last connection: HKLM\System\ControlSet00?\Control\DeviceClasses
  - → Subkey "{53f56307-b6bf-11d0-94f2-00a0c91efb8b}": Disks » Contains a subkey with the serial number included
  - → Subkey "{53f5630d-b6bf-11d0-94f2-00a0c91efb8b}": Volumes » Contains a subkey with the ParentIdPrefix included
  - → The LastWrite Time of these keys is the date and time the device was last connected to the computer
- Accessing the LastWrite time:
  - → Special tools, or
  - → Regedt32: Export as text and open in Notepad
  - → Key Name: HKEY\_LOCAL\_MACHINE\SYSTEM\CurrentControlSet\Control\DeviceClasses\{53f56307-b6bf-11d0-94f2-00a0c91efb8b}\##?#USBSTOR#Disk&Ven\_TinyDisk&Prod\_2007-06-13&Rev\_0.00#0000000001E1&0#{53f56307-b6bf-11d0-94f2-00a0c91efb8b}
  - → Class Name: <NO CLASS>
  - → Last Write Time: 21.12.2007 09:12
  - Value 0

# **Registry: Owner information**

- Owner/Organization: HKLM\Software\Microsoft\ Windows NT\CurrentVersion
  - → RegisteredOwner: Owner name
  - → RegisteredOrganization: Organization name
  - → ProductId: Product ID
  - → DigitalProductId: Contains the license key » Encrypted; Bytes 52-66
  - → InstallDate: Installation date (UNIX timestamp)
  - SystemRoot: Windows installation directory
- Last user:HKLM\Software\Microsoft\Windows NT\ CurrentVersion\Winlogon
  - → DefaultUserName: Last logged in user
  - DefaultDomainName: Last domain logged into
  - DontDisplayLastUserName: Don't store information above

http://www.dagondesign.com/articles/windows-xp-product-key-recovery/ http://geekswithblogs.net/willemf/archive/2006/04/23/76125.aspx

Michael Sonntag

# **Registry: Network shares**

- "My Network Shares": List of shares within the LAN HKCU\Software\Microsoft\Windows\Current Version\ Explorer\ComputerDescriptions
  - → Allows reconstruction of a past view, i.e. what shares were accessed by the user
  - → Contains computers, shares (directories) and printers
  - → Value: Name = server/share/printer; Content = Description

- When accessing a WLAN, its SSID is stored: HKLM\Software\Microsoft\WZCSVC\Parameters\Interfaces
  - → Subkeys look like GUIDs with values for "ActiveSettings", "Static#000?", …
  - $\rightarrow$  The values for "#Static000?" contain the SSIDs at offset 0x14
- IP address information for this connection (last only): HKLM\System\ControlSet00?\Services\Tcpip\Parameters\Interfaces
  - $\rightarrow$  Look for the same "GUID" key as of the WLAN!
  - Dhcp\*: Data on DHCP server, assigned address, netmask, default gateway, domain, nameservers, …
  - → LeaseObtainedTime/-TerminatesTime: Unix 23 Bit Timestamp » When the Address was received and what is the definite last time it could have been used (but not: was used!)

# Registry: Various

- Every single registry key has a "LastWrite" time value
  - → Does NOT exist for registry values!
  - → Format: FILETIME
  - → Updated, when a registry value directly within this key is created, modified, or deleted
- Win2K and WinXP registry editors are flawed
  - »Regedit.exe, regedt32.exe
  - → Registry values with a name length of 256-259 characters are not shown
    - » Values afterwards are suppressed as well
    - » Subkeys are inaccessible too
  - → But "reg.exe", the console registry tool, can show (and manipulate) such values!

http://search.cpan.org/~adamk/Win32-TieRegistry-0.25/TieRegistry.pm

# Registry: Various

- Thinking about shutting down a suspect's computer?
  - → First check: HKLM System\CurrentControlSet\Control\SessionManager\MemoryManagement\ ClearPageFileAtShutdown

» Value "1": Paging file NOT deleted, but overwritten with zeros

- HKLM\System\CurrentControlSet\Control\FileSystem\ NtfsDisableLastAccessUpdate
  - → Disables writing "last access timestamp" on the file system
     » Will still be changed on file modifications (i.e. writing to it), but not on reading, accessing properties etc.!
- HKEY\_CURRENT\_USER\Software\Microsoft\Protected
   Storage System Provider
  - → Contains IE auto-complete passwords (encrypted)
  - Sontent not directly accessible, not even with regedt32
  - $\rightarrow$  But can be read in live systems or by parsing the registry file

- Allows hiding what programs were ACTUALLY executed!
- HKLM\Software\Microsoft\Windows NT\CurrentVersion\ Image File Execution Options
  - → Create subkey with name of executable, e.g. "calc.exe"
  - → Create string with name "Debugger" and value of alternate program, e.g. "C:\Windows\notepad.exe"
  - → Typing "calc.exe" will then start the text editor » With "calc.exe" as parameter
    - or whatever the "original" file was, e.g. a .lnk file!
  - → Shows only the "original" program in history lists!
- HKCR\{exe|com|bat}file\shell\open\command
  - → Default value contains command to execute ".exe" files » Similar for the explorer context menu: HKCR\Drive\shell and HKCR\Folder\shell

#### Windows restore points

- Stored under C:\System Volume Information
  - $\rightarrow$  Not accessible through Explorer, but forensic tools! » Not even for the administrator!
    - Deleting a single one is very hard (all/all but last is easy!)!
  - By default created every 24 hours and retained for 90 days
    - » Registry: HKLM\Software\Microsoft\WindowsNT\CurrentVersion\SystemRestore
    - $\rightarrow$  Also: Manually, before Windows update, SW installation, ...
    - $\rightarrow$  When reverting to a previous point, another restore point is created (to allow going "forward" again)
      - » Restoration is recorded in the system event log (Event ID 110)!
    - Disabling them is possible
      - » Less than 200MB free on system drive  $\rightarrow$  automatically disabled!
  - Content:
    - $\rightarrow$  Files to restore (see change.log for original path/filename)
    - Subfolder "snapshot": Registry files (SAM, Security, Software, System, .Default, NTUSER files, USRCLASS files) See http://128.175.24.251/forensics/restorepoints.htm

Michael Sonntag

Windows Forensics 33

#### **Event log**

- Event logs are normal files
  - $\rightarrow$  Location: Specified in registry ( $\rightarrow$  to allow relocation)
    - » E.g. security: %SYSTEMROOT%\System32\config\SecEvent.Evt
  - $\rightarrow$  Can be recovered through file carving etc.
  - $\rightarrow$  Fixed size; configurable per log (typ. 512 kB 16 MB)
- Problem: Security logging is off by default
  - Application and System are on by default
- Format is not officially documented
- Clean shutdown: Offsets of oldest & newest entries written to header and a "clean" flag is set ("dirty" when running)
  - $\rightarrow$  While in use, trailer (after current last entry) has data
  - → Common source of corruption in forensics (pulling plug!)
- >=Vista: More kinds of logs (Setup, Administrative tasks, ...)
  - $\rightarrow$  File format changed (\*.evt  $\rightarrow$  \*.evtx): Binary  $\rightarrow$  XML

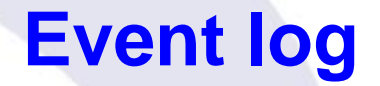

- Content:
  - → Each Event has an EventId, specifying its type
    - » Examples: 528, 540 = Logon, 538 = Logoff
    - » Contains additional details
      - These change with Windows versions  $\rightarrow$  Use same or newer!
  - → Timestamp, ...
  - $\rightarrow$  Record number: Used consecutively ( $\rightarrow$  no record deletion!)
- Inspection possible through windows
  - Or LogParser: Allows SQL-Queries against the log!
    - » And against various other file formats as well
- Reliability: Quite good
  - → Modifications are difficult, but not impossible
  - → Deleting some elements is very hard
  - $\rightarrow$  But: Deleting the whole log is quite trivial

#### **Conclusions**

Especially the Registry is a treasure trove of information

- → But the data is very well hidden under obscure names
- → Special attention needs to be paid to how reliable the data is » Windows version, source of description of keys/values etc.!
  - »Try it out on a copy and monitor the changes made
    - E.g. using registry-diff software, sandboxing software

#### → Restore points contain previous versions of the registry

 Remnants of activity may remain on the computer for a long time: Recycle bin records, print spool files, event log, ...

→ Sometimes even forever (Thumbs.db) unless expl. removed!

- Restricting the investigation is therefore very desirable
  - $\rightarrow$  Only a subset of data need then be searched for/through!

# **Questions?**

# Thank you for your attention!

F

#### Links

- Windows Recycle Bin: http://www.foundstone.com/us/resources/proddesc/rifiuti.htm
- MRU locations: http://windowsxp.mvps.org/RegistryMRU.htm
- Windows Spool Files http://www.undocprint.org/winspool/spool\_files
- Hurlbut, D.: Thumbs DB File Forensic Issues http://www.accessdata.com/media/en\_US/print/papers/wp.T humbs\_DB\_Files.en\_us.pdf
- USBDeview http://www.nirsoft.net/utils/usb\_devices\_view.html
- System Restore Point Log Decoding http://www.ediscovery.co.nz/wip/srp.html

## Links

- Murphey, Rick: Automated Windows event log forensics: http://www.dfrws.org/2007/proceedings/p92-murphey.pdf
- LogParser: http://www.microsoft.com/germany/technet/ datenbank/articles/600371.mspx
- Rob Faber: Windows log forensics: http://www.net-security. org/dl/insecure/INSECURE-Mag-16.pdf page 86